# Visual Studio Enterprise 2015 と Git for Windows のインストール

#### 最終更新: 2017年11月18日

URL: https://www.kunihikokaneko.com/dblab/toolchain/visualstudio2015.docx もしくは https://www.kunihikokaneko.com/dblab/toolchain/visualstudio2015.pdf

Visual Studio は、マイクロソフトの統合開発環境. 複数のバージョンの Visual Studio を併用する場合には、リリースの順(例えば 2013→2015の順) にインストールを行うこと.

キーワード: Visual Studio 2015, Git for Windows, プロジェクトの新規作成, Windows

#### 目次

| 1. | インストール手順 ・・・・・・・・・・・・・・・・・・・・・・・・・・・・・・・・・・・・                 | 2   |
|----|---------------------------------------------------------------|-----|
| 2. | 「Win32 コンソールアプリケーション」のプロジェクト作成 ・・・・・・・・・・・・・                  | 6   |
| 3. | 環境変数 INCLUDE, LIBPATH の設定 ・・・・・・・・・・・・・・・・・・・・・・・・・・・・・・・・・・・ | 9   |
| 4. | コマンドでコンパイルしてみる ・・・・・・・・・・・・・・・・・・・・・・・・・・・・ 1                 | L 0 |

### 1. インストール手順

#### ◆ ここでの設定

- 「プログラミング言語」のオプションでは、次の2つをインストールする.
  - 1. Visual C++
  - 2. Python Tools for Visual Studio
- 「共通ツール」のオプションでは、次の3つをインストールする.
  - 1. Git for Windows
  - 2. Visual Studio 向け GitHub 拡張
  - 3. Visual Studio 拡張性ツール

### ◆ インストール

① インストールを開始したいので, vs\_enterprise.exe を実行

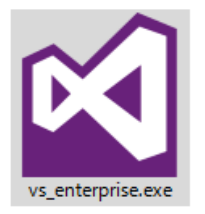

② 「カスタム」を選び,「次へ」をクリック

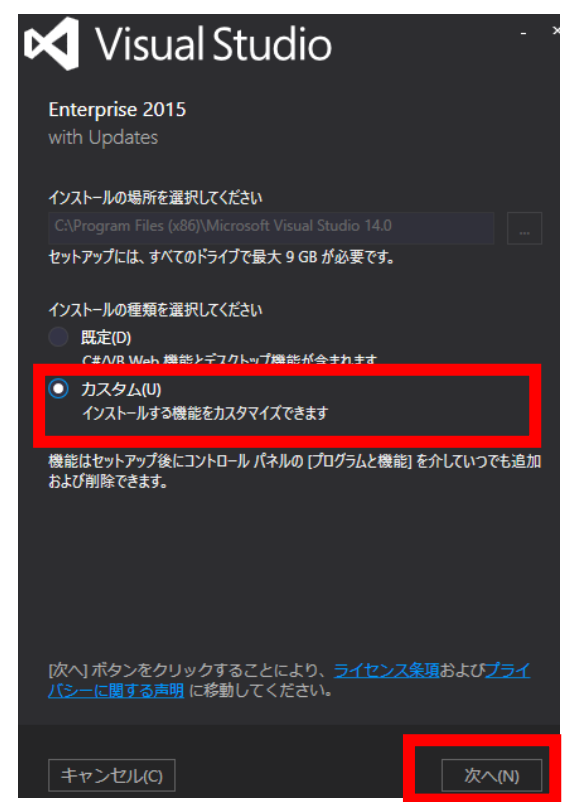

- ③ 「プログラミング言語」を展開し、次の2つをチェックする.
- Visual C++
- Python Tools for Visual Studio

| 🔀 Visual Studio                                                                                                    | × |
|----------------------------------------------------------------------------------------------------|---|
| Enterprise 2015<br>with Updates                                                                                                    |   |
| 機能の選択                                                                                                    |   |
| <ul> <li>✓ Visual Studio 2015 Update 3</li> <li>▲ プログラミング言語</li> <li>▶ ✓ Visual C++</li> </ul>                                                                  |   |
| Visual F#                                                                                                    |   |
| <ul> <li>✓ Python Tools for Visual Studio (2017 年 1 月) (新規)</li> <li>✓ ● Windows 開発と Web 開発</li> <li>ClickOnce Publishing Tools</li> <li>LightSwitch</li> </ul> |   |

- ④ 「共通ツール」を展開し、次の3つをチェックする.
- Git for Windows
- Visual Studio 向け GitHub 拡張
- Visual Studio 拡張性ツール

を**チェック**する.

|                       | Visual Studio                                                                                                    | - × |
|-----------------------|----------------------------------------------------------------------------------------------------|-----|
| Enter<br>with U       | p <b>rise 2015</b><br>Jpdates                                                                                                    |     |
| 機能の                   | 選択                                                                                                    |     |
| D<br>D<br>A<br>D<br>D | Silverlight 開発キット         ユニバーサル Windows アプリ開発ツール         Windows 8.1 および Windows Phone 8.0/8.1 ツール         クロスプラットフォーム モバイル開発         C#/.NET (Xamarin v4.2.1) (新規)         HTML/JavaScript (Apache Cordova) Update 10         Visual C++ モバイル開発         共通ツールおよびソフトウェア開発キット |     |
|                       | 共通ツール                                                                                                    |     |
|                       | 🗹 Git for Windows [サードパーティ] (新規)                                                                                                    |     |
|                       | 🖌 Visual Studio 向け GitHub 拡張 [サードパーティ]                                                                                                    |     |
|                       | 🖌 Visual Studio 拡張性ツール Update 3                                                                                                    |     |
| ] व                   | べて選択(5) 既定値にリセッ                                                                                                    |     |

⑤ 「**次へ**」をクリックする.

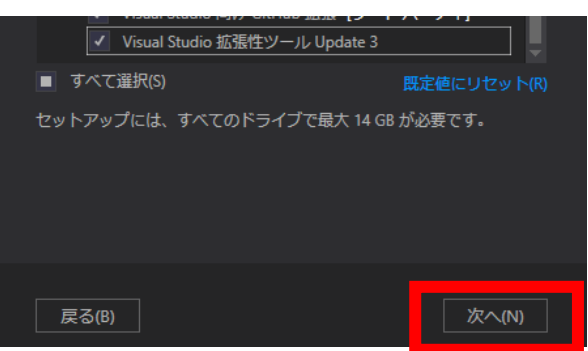

⑥ 「**インストール**」をクリックする.

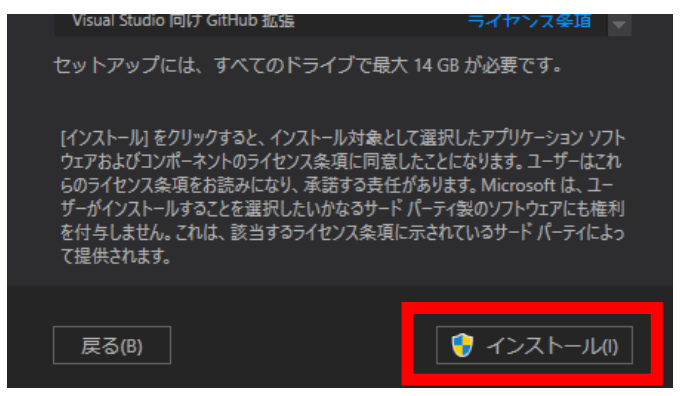

⑦ 「セットアップが完了しました」の表示を確認. 「今すぐ再起動」をクリック

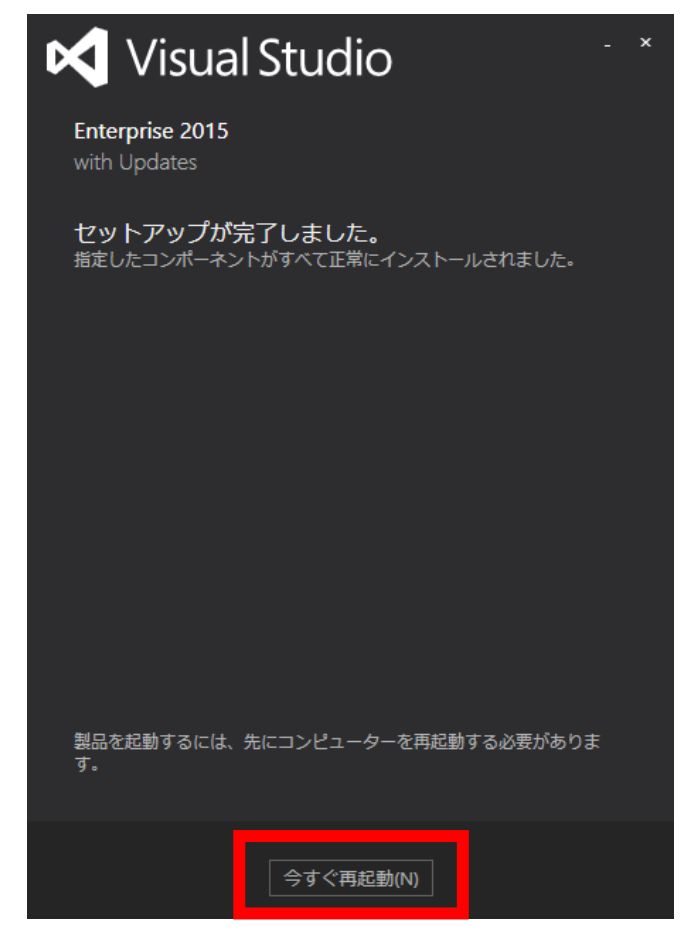

| « Program Files (x86) > Microsoft Visua | V Ö Micro       |            |
|-----------------------------------------|-----------------|------------|
|                                         |                 | 🗖 두 📈 🖻    |
| 名前 ^                                    | 更新日時            | 種類         |
| Common7                                 | 2016/09/09 0:18 | ファイル フォルダー |
| DesignTools                             | 2016/10/14 1:08 | ファイル フォルダー |
| DIA SDK                                 | 2016/10/14 0:51 | ファイル フォルダー |
| enterprise                              | 2016/10/14 0:31 | ファイル フォルダー |
| ImportProjects                          | 2016/10/14 0:26 | ファイル フォルダー |
| JavaScript                              | 2016/10/14 1:03 | ファイル フォルダー |
| lib                                     | 2016/10/14 1:00 | ファイル フォルダー |
| Licenses                                | 2016/10/14 1:05 | ファイル フォルダー |
| PreEmptive Solutions                    | 2016/10/14 0:36 | ファイル フォルダー |
| SDK                                     | 2016/10/14 0:25 | ファイル フォルダー |
| Setup                                   | 2016/10/14 0:25 | ファイル フォルダー |
| h shell                                 | 2016/10/14 0:59 | ファイル フォルダー |
| Silverlight                             | 2016/10/14 0:26 | ファイル フォルダー |
| Feam Tools                              | 2016/10/14 0:30 | ファイル フォルダー |
| VB                                      | 2016/10/14 0:28 | ファイル フォルダー |
| VC                                      | 2016/10/14 1:05 | ファイル フォルダー |
| VC#                                     | 2016/10/14 0:28 | ファイル フォルダー |
| 📙 Visual Studio Tools for Office        | 2016/10/14 0:26 | ファイル フォルダー |
| VSSDK                                   | 2016/10/14 1:01 | ファイル フォルダー |
| Web                                     | 2016/10/14 0:28 | ファイル フォルダー |
| Xml                                     | 2016/10/14 0:28 | ファイル フォルダー |

#### ⑧ C:¥Program Files (x86)¥Microsoft Visual Studio 14.0 にインストールされる.

#### ⑨ 試しに起動してみる.

| ×                                                                                                    | スタート ページ - Microsoft Visual Studio                              |                                                                                                    |                                                   |                                         | 7 🛃     | クイック起動 (Ctrl+Q) | P = 5           | x      |
|----------------------------------------------------------------------------------------------------|-----------------------------------------------------------------|----------------------------------------------------------------------------------------------------|---------------------------------------------------|-----------------------------------------|---------|-----------------|-----------------|--------|
| <b>77</b>                                                                                                    | イル(F) 編集(E) 表示(V) デバッグ(D) チーム(M)<br>③ - ◎ │ 🏠 - 🔄 🗎 🍟 🥍 - ペ - │ | Nsight ツール(T) アーキテクチャ(C                                                                             | ) テスト(S) 分析(N)<br>チ * <mark>声</mark> <sub>=</sub> | ウィンドウ(W)                                | ヘルプ(H)  |                 | kunihiko kaneko | , т КК |
| <u><u></u><u></u><u></u><u></u><u></u><u></u><u></u><u></u><u></u><u></u><u></u><u></u><u></u><u></u><u></u><u></u><u></u><u></u><u></u></u> | スタートページ キ 🗙                                                     |                                                                                                    | ソリューション エクスプローラー                                  | - >>>>>>>>>>>>>>>>>>>>>>>>>>>>>>>>>>>>> |         |                 |                 | ąΧ     |
| (- エクスプローラー ッ                                                                                                    | Visual Studio                                                   | Enterprise 2015<br>Enterprise 2015 の新機能の詳<br>.NET Framework の新機能を確<br>Visual Studio Team Services の | Q Q Q Q                                           |                                         |         |                 |                 |        |
| ールボ                                                                                                    | スタート                                                            | Ψ                                                                                                   |                                                   |                                         |         |                 |                 |        |
| ックス                                                                                                    | 出力                                                              | <b>→</b> ┦ ×                                                                                        |                                                   |                                         |         |                 |                 |        |
|                                                                                                    | 出力元(S):                                                         | • • • • •                                                                                           |                                                   |                                         |         |                 |                 |        |
|                                                                                                    |                                                                 |                                                                                                    |                                                   |                                         |         |                 |                 |        |
|                                                                                                    |                                                                 |                                                                                                    |                                                   |                                         |         |                 |                 |        |
|                                                                                                    |                                                                 |                                                                                                    |                                                   |                                         |         |                 |                 |        |
|                                                                                                    |                                                                 |                                                                                                    |                                                   |                                         |         |                 |                 |        |
|                                                                                                    |                                                                 |                                                                                                    |                                                   |                                         |         |                 |                 |        |
|                                                                                                    |                                                                 |                                                                                                    |                                                   |                                         |         |                 |                 |        |
|                                                                                                    |                                                                 |                                                                                                    |                                                   |                                         |         |                 |                 |        |
|                                                                                                    |                                                                 |                                                                                                    |                                                   |                                         |         |                 |                 |        |
|                                                                                                    |                                                                 |                                                                                                    |                                                   |                                         |         |                 |                 |        |
|                                                                                                    |                                                                 |                                                                                                    |                                                   |                                         |         |                 |                 |        |
|                                                                                                    | エラー一覧 出力                                                        |                                                                                                    | レッシューション エクスプローラー                                 | チーム エクスプロ                               | コーラー クラ | Z Ľ1-           |                 |        |
| 準備                                                                                                    | 完了                                                              |                                                                                                    |                                                   |                                         |         |                 |                 |        |

## 2. 「Win32 コンソールアプリケーション」のプロジェクト作成

### ◆ 「Win32 コンソールアプリケーション」のプロジェクト作成

① 「ファイル」→「新規作成」→「プロジェクト」と操作する.

| X   | スタートページ - Microsoft Visual Studio |           |     |      |                              |         |     |
|-----|-----------------------------------|-----------|-----|------|------------------------------|---------|-----|
| ファ  | ァイル(F) 編集(E) 表示(V) デバッグ(D)        | チーム(M)    | ש–א | ι(T) | アーキテクチャ(C)                   | テスト(S)  | 分析( |
| Т   | 新規作成(N)                           |           | . • | 舒    | プロジェクト(P)                    |         |     |
|     | 開<(0)                             |           | +   | *    | Web サイト(W)                   |         |     |
|     | 閉じる(C)                            |           |     | *2   | チーム プロジェクト                   | (T)     |     |
|     | ソリューションを閉じる(T)                    |           |     | *    | ファイル(F)                      |         |     |
|     | 選択されたファイルを上書き保存(S)                | Ctrl+S    |     |      | 既存のコードからプロ                   | コジェクトを作 |     |
|     | 選択したファイルに名前を付けて保存(A)              |           |     | brk. | 9/11001E0/3=144<br>の新婚話をな訳する |         |     |
| - 2 | すべて保存(L)                          | Ctrl+Shif | t+S | Tear | n Services の新機能を             | 確認する    |     |

② 「Visual C++」→「Win32 コンソールアプリケーション」と操作し、「OK」をクリック.

| 新しいプロジェクト                                                                                                    |               |            |                                                                             |                                                      |                      |                      | ?         | ×          |
|----------------------------------------------------------------------------------------------------|---------------|------------|-----------------------------------------------------------------------------|------------------------------------------------------|----------------------|----------------------|-----------|------------|
| ▶ 最近使用したファイル                                                                                                    | ν             | .NET F     | ramework 4.5.2 - 並べ替え: 既定                                                   | - # =                                                | インストール               | 済み テンプレー             | トの検       | <b>،</b> م |
| ▲ インストール済み                                                                                                    |               | <b>C</b> V | Win32 コンソール アプリケーショ                                                         | > Visual C++                                         | 種類: Visua            | al C++               |           |            |
| <ul> <li>↓ テンブレート</li> <li>▶ Visual Ce</li> <li>▶ Visual Sasic</li> <li>Visual Ce</li> <li>↓ Visual Ce</li> <li>↓ Visual Ce+</li> <li>↓ Visual Ce+</li> <li>↓ Visual</li></ul> | y 1-77-6      |            | MRC コング ルクション<br>MRC アプリケーション<br>Win32 プロジェクト<br>全のプロジェクト<br>メイクファイル プロジェクト | Visual C++<br>Visual C++<br>Visual C++<br>Visual C++ | Win32 コン<br>成するため    | ソール アプリケ<br>カプロジェクトで | ーション<br>す | ンを作        |
| ▷ JavaScript                                                                                                    |               |            |                                                                             |                                                      |                      |                      |           |            |
| ▶ オンライン                                                                                                    |               |            | オンラインでテンプレートを検索する                                                           | <u> ちには、ここをクリックします。</u>                              |                      |                      |           |            |
| 名前(N):                                                                                                    | ConsoleApplic | cation2    |                                                                             |                                                      |                      |                      |           |            |
| 場所(L):                                                                                                    | d:¥document   | s¥visual   | studio 2015¥Projects                                                        |                                                      | 参照(B)                |                      |           |            |
| ソリューション名(M):                                                                                                    | ConsoleApplic | ation2     |                                                                             |                                                      | ☑ ソリューショ<br>□ ソース管理( | ョンのディレクト<br>こ追加(U)   | リを作用      | 或(D)       |
|                                                                                                    |               |            |                                                                             |                                                      |                      | ОК                   | キャン       | セル         |

③ ようこそ画面では、「次へ」をクリック.

| Win32 アプリケーション ウィサ<br>Win32 アプ | デード - ConsoleApplication2<br>9リケーション ウィザードへようこそ                                                                                                    | ?             | ×        |
|--------------------------------|----------------------------------------------------------------------------------------------------|---------------|----------|
| 概要<br>アプリケーション設定               | 現在のプロジェクト設定:<br>・ エンソール アプリケーション<br>現在の設定を有効にするには、完了をグリックしてください。<br>プロジェクトの作成が後、プロジェクトの readmetxt ファイルでプロジェクトの機能と生成ファイルに関する情報を<br>さい。<br>く前へ<br>次ヘン<br>先了 | i参照して<br>キャン1 | <だ<br>2ル |

④ アプリケーションの設定は、既定(デフォルト)のままでよい.「完了」をクリック.

|                                                                                                    | Win32 アプリケーション ウィザード - ConsoleApplication2 ? X                 |     |       |  |  |  |
|----------------------------------------------------------------------------------------------------|----------------------------------------------------------------|-----|-------|--|--|--|
| ····································                                                                                                    |                                                                |     |       |  |  |  |
| <ul> <li>概要</li> <li>アプリケーションの経録</li> <li>○ Windows アプリケーション(型)</li> <li>○ エンソール アプリケーション(型)</li> <li>○ ロレ(型)</li> <li>○ スタティック ライブラリ(S)</li> <li>38からガナラン:</li> <li>○ 空のアログコント(E)</li> <li>○ ンパドリのエクスポートの3</li> <li>マ プリコンパイル済みヘッダー(P)</li> <li>✓ Security Development Lifecycle (SDL) チェッ<br/>ン(E)</li> </ul> | 共通へッダー ファイルを追加:<br>□ ATL(Δ)<br>□ MFC( <u>M</u> )<br>く前へ 次へ> 完了 | 442 | tzıı. |  |  |  |

⑤ プロジェクトが作成されるので,確認する.

| ConsoleApplication2 - Microsoft Visual Studio          | 🚺 🔐 クイック起動 (Ctrl+Q) 👂 🗕 🗆 🗙                 |
|--------------------------------------------------------|---------------------------------------------|
| ファイル(F) 編集(E) 表示(V) プロジェクト(P) ビルド(B) デバッグ(D) チーム(M) ツー | ール(T) アーキテクチャ(C) テスト(S) サインイン 🎦             |
| 分析(N) ウィンドウ(W) ヘルプ(H)                                  |                                             |
| ◎ - ◎ 🏗 - 😩 🚆 🥐 - ペ - Debug - x86 - トローカル Windows      | s デバッガー・ 🏓 🍦 🔚 偱 🗏 🦉 📕 🐄 🦄 📮                |
| ConsoleApplication2.cpp + ×                            | ソリューション エクスプローラー                            |
|                                                        | ◎ ◎  '⊙ - ⇆ ᄅ । । ◇ ⊁                       |
|                                                        | ソリューション エクスプローラー の検索 (Ctrl+;) ・ 👂 🗸         |
| 4 #include "stdafx.h"                                  | ┓ ソリューション 'ConsoleApplication2' (1 プロジェクト▲  |
|                                                        | ▲ the ConsoleApplication2                   |
| 7 ⊡int main()<br>8  {                                  | <ul> <li>▶ ■ 外部依存関係</li> </ul>              |
| S return U;                                            | ▲ 📮 ソース ファイル                                |
| 社 11                                                   | ++ ConsoleApplication2.cpp<br>++ stdafx.cpp |
| *                                                      | ▲ = ヘッダー ファイル                               |
| 100 % - 4                                              | 🗈 stdafx.h 👻                                |
| エラー一覧<br>• 및 ×                                         | ↓ ↓ ↓ ↓ ↓ ↓ ↓ ↓ ↓ ↓ ↓ ↓ ↓ ↓ ↓ ↓ ↓ ↓ ↓       |
| ソリューション全体 🔹 🚫 0 エラー 🛕 0 警告 🚺 0 メッセージ 🦎 "               |                                             |
| エラー一覧を検索・・・・・・・・・・・・・・・・・・・・・・・・・・・・・・・・・・・・           |                                             |
| コード 説明 プロジェクト ファイル 行 抑制状態                              |                                             |
|                                                        |                                             |
|                                                        |                                             |
|                                                        |                                             |
|                                                        |                                             |
|                                                        |                                             |
| エラー一覧出力                                                |                                             |
| 準備完了                                                   | ↑ 発行 ▲ 🦼                                    |

⑥ 次のように編集する.

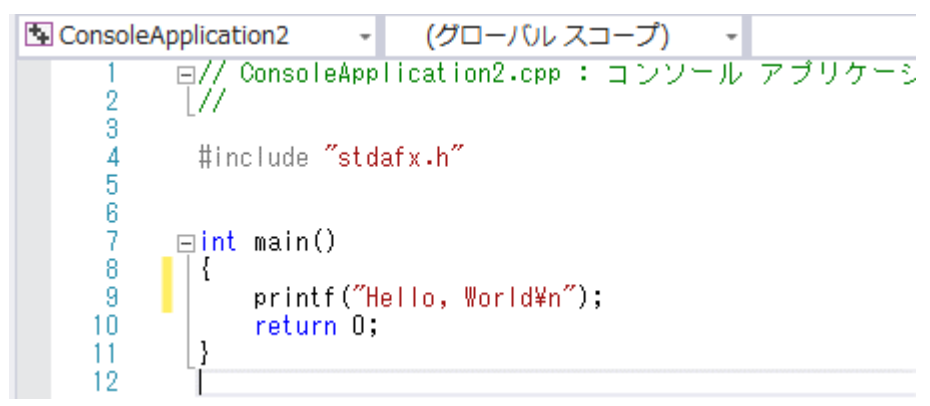

⑦ 「ビルド」→「ソリューションのビルド」と操作する.

| sual Studio |         |                |          | ₹4 ₽    | クイック     |
|-------------|---------|----------------|----------|---------|----------|
| ジェクト(P) 🔡   | ビルド(B)  | デバッグ(D)        | チーム(M)   | ツール(T)  | アーキティ    |
| d a         | בעע -   | ーションのビル        | ド(B)     | Ctrl-   | +Shift+B |
| - Debug     | ソリュ-    | -ションのリビ        | ルド(R)    |         |          |
|             | ソリュ-    | ーションのクリー       | ーン(C)    |         |          |
| グローバルス      | -בעע    | -ションでコー        | ド分析を実行(` | Y) Alt+ | F11      |
| tion2.cpp   | Console | Application2   | のビルド(U)  |         |          |
|             | Console | Application2 ( | のリビルド(E) |         |          |

⑧ 出力に、エラーメッセージが出ていないことを確認.

| 出力                                                                                                    | <b>→</b> ₽ ×                                                                                         |
|----------------------------------------------------------------------------------------------------|----------------------------------------------------------------------------------------------------|
| 出力元(S): ビルド                                                                                                    |                                                                                                    |
| <ul> <li>1&gt; ビルド開始: プロジェクト:ConsoleApplication2,</li> <li>1&gt; stdafx.cpp</li> <li>1&gt; consoleApplication2.cpp</li> <li>1&gt; ConsoleApplication2.vcxproj -&gt; d:¥documents¥visual</li> <li>1&gt; ConsoleApplication2.vcxproj -&gt; d:¥documents¥visual</li> <li>=========== ビルド:1 正常総了、0 失敗、0 更新不要、0 ブ</li> </ul> | 構成:Debug Win32<br>studio 2015¥Projects¥ConsoleApp<br>studio 2015¥Projects¥ConsoleApp<br>キップ ======== |

⑨「デバッグ」→「デバッグなしで開始」と操作する.

| dio         |    |              | _              | ₹4 ₽    | クイック起動 (C |
|-------------|----|--------------|----------------|---------|-----------|
| ·(P) ビルド(B) | デノ | (ッグ(D)       | ヲーム(M)         | ツール(T)  | アーキテクチャ(( |
| ebug - x86  |    | ウィンド<br>グラフィ | ウ(W)<br>ックス(C) |         |           |
|             |    | デバッグ         | の開始(S)         |         | F5        |
| (ルスコープ)     | ►  | デバッグ         | なしで開始(H)       | )       | Ctrl+F5   |
|             | 2  | パフォー         | <u> </u>       | アイフー(ト) | Alt+F2    |

「Hello, World」と表示されることを確認.

| C:¥Windows¥system32¥cmd.exe        |  |  |  |  |
|------------------------------------|--|--|--|--|
| Hello, World<br>続行するには何かキーを押してください |  |  |  |  |
|                                    |  |  |  |  |
|                                    |  |  |  |  |
|                                    |  |  |  |  |
|                                    |  |  |  |  |

### 3. 環境変数 INCLUDE, LIB, LIBPATH の設定

① 開発者コマンドプロンプト for VS 2015 を開き, env コマンドを実行.環境変数が表示されるので, INCLUDE と LIBPATH の設定を確認.

INCLUDE=C:¥Program Files (x86)¥Microsoft Visual Studio 14.0¥VC¥INCLUDE;C:¥Program Files (x86)¥Microsoft Visual Studio 14.0¥VC¥ATLMFC¥INCLUDE;C:¥Program Files (x86)¥Windows Kits¥10¥include¥10.0.10240.0¥ucrt;C:¥Program Files (x86)¥Windows Kits¥NETFXSDK¥4.6.1¥include¥um;C:¥Program Files (x86)¥Windows Kits¥8.1¥include¥¥shared;C:¥Program Files (x86)¥Windows Kits¥8.1¥include¥¥um;C:¥Program Files (x86)¥Windows

LIB=C:¥Program Files (x86)¥Microsoft Visual Studio 14.0¥VC¥LIB;C:¥Program Files (x86)¥Microsoft Visual Studio 14.0¥VC¥ATLMFC¥LIB;C:¥Program Files (x86)¥Windows Kits¥10¥lib¥10.0.10240.0¥ucrt¥x86;C:¥Program Files (x86)¥Windows Kits¥NETFXSDK¥4.6.1¥lib¥um¥x86;C:¥Program Files (x86)¥Windows Kits¥8.1¥lib¥winv6.3¥um¥x86;

LIBPATH=C:¥Windows¥Microsoft.NET¥Framework¥v4.0.30319;C:¥Program Files (x86)¥Microsoft Visual Studio 14.0¥VC¥LIB;C:¥Program Files (x86)¥Microsoft Visual Studio 14.0¥VC¥ATLMFC¥LIB;C:¥Program Files (x86)¥Windows Kits¥8.1¥References¥CommonConfiguration¥Neutral;¥Microsoft.VCLibs¥14.0¥References¥C ommonConfiguration¥neutral;

② 開発者コマンドプロンプト for VS 2015 で,「where cl」を実行し, バージョンとアーキテクチ

ヤを確認

| C:¥Program | Files | (x86)¥Microsoft | Visual | Studio | 14.0>where cl            |
|------------|-------|-----------------|--------|--------|--------------------------|
| C:¥Program | Files | (x86)¥Microsoft | Visual | Studio | 14.0¥VC¥bin¥cl.exe       |
| C:¥Program | Files | (x86)¥Microsoft | Visual | Studio | 14.0¥VC¥bin¥amd64¥cl.exe |
| C:¥Program | Files | (x86)¥Microsoft | Visual | Studio | 12.0¥VC¥bin¥cl.exe       |
| C:¥Program | Files | (x86)¥Microsoft | Visual | Studio | 14.0>                    |

「14.0」は Visual Studio 2015 である.

③ システムの環境変数 INCLUDE, LIB, LIBPATH を, ①と同じになるように設定

④ システムの環境変数 Path は、②で確認したときと同じ順序になるように調整

## 4. コマンドでコンパイルしてみる

次のファイルを作成し、保存.ファイル名は何でもよいが、アルファベットか数字を使う.拡張子は「.c」とする.ファイルを保存したディレクトリ(フォルダ)を覚えておく.

```
    d:/hoge.c

    #include <stdio.h>
    int main() {
        printf("Hello,World!¥n");
        return 0;
        }
```

② 開発者コマンドプロンプト for VS 2015 を起動

③ where コマンドで, cl のバージョンが 14.0 であることを確認

| ■ 開発者コマンドプロンプト for VS2015                                                    |                                                                          |                                                                  |                                                                                       |  |  |  |  |
|------------------------------------------------------------------------------|--------------------------------------------------------------------------|------------------------------------------------------------------|---------------------------------------------------------------------------------------|--|--|--|--|
| C:¥Program Files<br>C:¥Program Files<br>C:¥Program Files<br>C:¥Program Files | (x86)¥Microsoft<br>(x86)¥Microsoft<br>(x86)¥Microsoft<br>(x86)¥Microsoft | Visual Studio<br>Visual Studio<br>Visual Studio<br>Visual Studio | 14.0>where cl<br>14.0¥VC¥bin¥cl.exe<br>14.0¥VC¥bin¥amd64¥cl.exe<br>12.0¥VC¥bin¥cl.exe |  |  |  |  |
| C:¥Program Files                                                             | (x86)¥Microsoft '                                                        | Visual Studio                                                    | 14.0>                                                                                 |  |  |  |  |
|                                                                              |                                                                          |                                                                  |                                                                                       |  |  |  |  |

④ 開発者コマンドプロンプト for VS 2015 で次のコマンドを実行

```
・まず,先ほどファイルを保存したディレクトリ(フォルダ)に移動
```

🚾 開発者コマンドプロンプト for VS2015

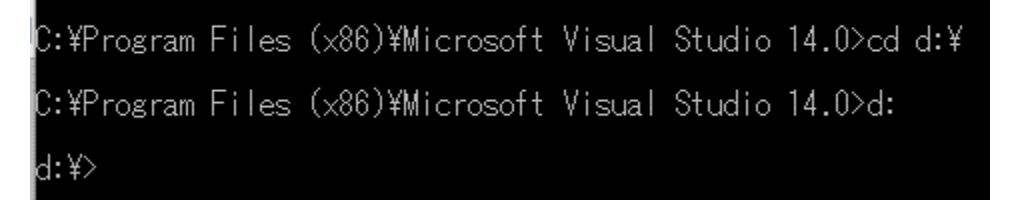

・コンパイル

d:¥>cl hoge.c Microsoft(R) C/C++ Optimizing Compiler Version 19.00.24215.1 for x86 Copyright (C) Microsoft Corporation. All rights reserved. hoge.c Microsoft (R) Incremental Linker Version 14.00.24215.1 Copyright (C) Microsoft Corporation. All rights reserved. //out:hoge.exe hoge.obj d:¥>

・実行

次のように表示されればОК.

💽 開発者コマンドプロンプト for VS2015

C:¥Program Files (x86)¥Microsoft Visual Studio 14.0>cd d:¥ C:¥Program Files (x86)¥Microsoft Visual Studio 14.0>d: d:¥>cl hoge.c Microsoft(R) C/C++ Optimizing Compiler Version 19.00.24215.1 for x86 Copyright (C) Microsoft Corporation. All rights reserved. hoge.c Microsoft (R) Incremental Linker Version 14.00.24215.1 Copyright (C) Microsoft Corporation. All rights reserved. /out:hoge.exe hoge.obj d:¥>.¥hoge.exe Hello,World! d:¥>